#### 13/05/2019 Instructions for iLearn registration - non-QH users (students and non-QH Health professionals)

The instructions below are for students who are competing a clinical placement with QH or health professionals who are enrolled in the QH Spirometry Training Program (QHSTP). The online Spirometry Education is a pre-requisite for both programs and can be accessed by first creating an account with iLearn, the QH Learning Management System. Once your account is created the online modules will be assigned to this account. Email <u>QHSTP@health.qld.gov.au</u> when your account has been created.

To create an iLearn account, follow the steps below:

1. Click on the following link to access the iLearn home page: https://ilearn.health.qld.gov.au

#### Welcome to iLearn

Forgot your password? Recommendations (1) You may not be getting an optimal system experience.

|   | iLearn hosts educational material for Queensland Health staff, external health professionals, contractors, students and members of the public. |
|---|----------------------------------------------------------------------------------------------------|
|   | First time here?                                                                                                    |
| < | Register here for an iLearn account                                                                                                    |
|   | Support and Assistance                                                                                                    |
|   | System Check   Reset your Password   iLearn Help                                                                                               |
|   | For technical issues please contact the Help Desk on 1800 198 175.                                                                             |
|   | Usemame *                                                                                                    |
|   | Password *                                                                                                    |

2. Click on "Register here for an iLearn account"

Learn more...

3. You will see the screen below. Please read this important information

| Frequently Asked Qu                              | lestions                                                                                                    |
|--------------------------------------------------|----------------------------------------------------------------------------------------------------|
| Categories                                       | Category                                                                                                    |
| How can I Access<br>iLearn@QHealth?              | View All Categories                                                                                                    |
| System Support<br>Password FAQs                  | How can I Access iLearn@QHealth?                                                                                                    |
| Locating Courses                                 |                                                                                                    |
| Certificates and Awards FAQs                     | REGISTRATION PROCESS                                                                                                    |
| Course enrolment and<br>unenrolment              | You will need to complete our registration form to create your own user account.                                                                                                    |
| Trouble Shooting Technical<br>Issues             | Note: A Registered Email Address can only be used once (you cannot use one<br>email address for multiple user accounts).                                                                                                    |
| Returning student, trades person or employee     | About System Emails: Some email providers may consider a system generated<br>email as SPAM or Junk (Hotmail & Gmail are problematic). Please check these<br>folders if you haven't received a registration confirmation email. If you experience |
| I am relocating to another area of<br>QId Health | issues with registration please contact <b>1800 198 175 for support</b> .<br>Select the most suitable category you belong to to get started:                                                                                                    |
| Student Help                                     | 3- , , ,                                                                                                    |

4. Scroll down until you get to either the student or the non-QH employee categories.

| l am a    | STUDENT on clinical placement                                                                                                    |  |  |  |
|-----------|----------------------------------------------------------------------------------------------------|--|--|--|
|           | Go here (laurches in new window) to complete our registration form to create a new a user account.                                                                                                    |  |  |  |
|           | Select 'Non Queensland Health Learner'                                                                                                    |  |  |  |
|           | Click the Register button                                                                                                    |  |  |  |
|           | Complete the form with the following information:                                                                                                    |  |  |  |
|           | <ul> <li>Use your University email address (preferred) or personal email if you do not have a tertiary email account.</li> <li>List 'Student' as your Position</li> <li>List your University as Employer</li> <li>List Student Placement coordinator details within Supervisor 'Name &amp; Contact'.</li> </ul> |  |  |  |
|           | Registrations are processed daily Mon-Fri.                                                                                                    |  |  |  |
|           | You will receive an email once your account has been set up.                                                                                                    |  |  |  |
|           | If you are a returning student contact 1800 198 175 for assistance                                                                                                    |  |  |  |
|           | Need more help?                                                                                                    |  |  |  |
|           | For assistance on Clinical Student Placement Orientation requirements refer to 'Student Help' within our FAQs.                                                                                                    |  |  |  |
|           |                                                                                                    |  |  |  |
| l am e    | mployed by a Non Queensland Health healthcare provider                                                                                                    |  |  |  |
|           | Volunteers and Agency Employees                                                                                                    |  |  |  |
| (         | Go here (labyches in new window) to complete our registration form to create a new a user account.                                                                                                    |  |  |  |
|           | Select 'Non Queensland Health Learner'                                                                                                    |  |  |  |
|           | Click the Register button                                                                                                    |  |  |  |
|           | Complete the form with the following information:                                                                                                    |  |  |  |
| $\langle$ | <ul> <li>Use your personal email address</li> <li>List your job title with 'Position'</li> <li>List your Agency/Healthcare as your Employer (if none list Qld Health)</li> </ul>                                                                                                    |  |  |  |
|           | Registrations are processed daily Mon-Fri.                                                                                                    |  |  |  |
|           | You will receive an email once your account has been set up.                                                                                                    |  |  |  |

## 5. Click on "Go here" to proceed with your registration.

## 6. Select "I do not have an iLearn Username and password", then select Submit.

| Registration Form |       |                                                 |  |  |
|-------------------|-------|-------------------------------------------------|--|--|
|                   | Selec | ct one of the following options:                |  |  |
|                   | 0     | I have an existing iLearn username and password |  |  |
|                   | 0     | I do not have an iLearn username and password   |  |  |

7. Select the link Non Queensland Health learner option.

| Self Registering Course Offerings |                                                                             |                            |  |  |
|-----------------------------------|-----------------------------------------------------------------------------|----------------------------|--|--|
| Course Offering Code              | Course Offering Name                                                        | Course<br>Offering<br>Cost |  |  |
| CP_Self Reg External              | Non Queensland Health learner (e.g. student, trades, contractor, volunteer) |                            |  |  |
| CP_Self Reg Internal              | Queensland Health employee (e.g. staff, contracted employee)                |                            |  |  |
| CP_Self Reg MHA General Access    | Mental Health Act (Non Queensland Health employee)                          |                            |  |  |
|                                   |                                                                             |                            |  |  |

#### 8. On the screen below select Register.

| Description                                        |                                                                                                    |  |  |  |
|----------------------------------------------------|----------------------------------------------------------------------------------------------------|--|--|--|
| Course Offering List > Course Offering Description |                                                                                                    |  |  |  |
| Step 1: View Course Offering Information           |                                                                                                    |  |  |  |
| Course Offering Name:                              | Non Queensland Health learner (e.g. student, trades, contractor, volunteer)                                                   |  |  |  |
| Course Offering Code:                              | CP_Self Reg External                                                                                                    |  |  |  |
|                                                    | Non Queensland Health iLearn@QHealth learner registration                                                                     |  |  |  |
| Description:                                       | Please complete this form to register for your new iLearn@QHealth account.                                                    |  |  |  |
|                                                    | You should only use this form if:                                                                                             |  |  |  |
|                                                    | <ul> <li>you are a health professional or student and</li> <li>are not a Queensland Health employee or contractor.</li> </ul> |  |  |  |
| Cancel                                             | Register                                                                                                    |  |  |  |

9. Complete and submit the registration form below with your information and the information outlined in section 4 above. NOTE: please use an email address that identifies you and if possible your organisation (e.g. employer, learning institution, business etc) in preference to a personal email address (e.g. @hotmail etc). Do Not use a generic email eg "admin@" or "reception@" that may be used by more than one staff member in your organisation.

| 1                |                                                                        |                           | Registration Form                                                                                                    |        |
|------------------|------------------------------------------------------------------------|---------------------------|----------------------------------------------------------------------------------------------------|--------|
|                  | Course Offering List > Course Offering Description > Registration Form |                           |                                                                                                    |        |
|                  | Step 2: Enter Registration Information                                 |                           |                                                                                                    |        |
|                  | Required fi                                                            | ields are marked with a * |                                                                                                    |        |
|                  |                                                                        | * First Name:             |                                                                                                    |        |
|                  |                                                                        | * Last Name:              |                                                                                                    |        |
|                  |                                                                        | * Email:                  |                                                                                                    |        |
|                  |                                                                        | Email Tip:                | email address that identifies your<br>organisation (e.g. employer, learning<br>institution, business etc) in preference<br>to a personal email address (e.g.<br>@hotmail etc). |        |
|                  |                                                                        | * Business Phone:         |                                                                                                    |        |
|                  |                                                                        | * Position:               |                                                                                                    |        |
|                  |                                                                        | * Employer:               |                                                                                                    |        |
|                  |                                                                        | * Supervisor's Name:      |                                                                                                    | 0      |
|                  | * Supe                                                                 | ervisor's Contact Number: |                                                                                                    | 0      |
|                  |                                                                        | Address 1:                |                                                                                                    |        |
| Supervisors na   | me.                                                                    | Address 2:                |                                                                                                    |        |
| Juper Visors Ita |                                                                        | * City:                   |                                                                                                    |        |
| Irene Schneide   | er 🦯                                                                   | * State/Province:         |                                                                                                    |        |
| 07 31394755      |                                                                        | * ZIP/Postal Code:        |                                                                                                    |        |
|                  |                                                                        | * Country:                |                                                                                                    |        |
|                  |                                                                        | Office Use:               |                                                                                                    |        |
|                  |                                                                        |                           | 0                                                                                                    |        |
|                  |                                                                        |                           | $\sim$                                                                                                    |        |
|                  |                                                                        |                           |                                                                                                    |        |
|                  | Back                                                                   |                           |                                                                                                    | Submit |

10. Account confirmation advice will be displayed and you will receive a confirmation email containing your username and link to reset your password.

If you require further assistance please contact the following help centre number:

# 1800 198 175

# Please contact <u>QHSTP@health.qld.gov.au</u> when you are registered for iLearn so that access to the spirometry Education can be assigned.